# Kurzanleitung – Installation

### 0. Schritt: Vorüberlegungen

Am besten vor der Installation von Office 365 alle alten Office Versionen deinstallieren (siehe dazu auch oben: "Ausführliche Installationshinweise" und im Zweifelsfall die 32bit-Version auch auf Windows-64bit installieren! KEINE SORGE: Eure eigenen Dateien bleiben natürlich erhalten!

## 1. Schritt: Anmelden

Aufruf der Internetseite https://login.microsoftonline.com

Dort meldet Ihr Euch mit Eurem individuellen Benutzernamen (E-Mailadresse) und dem automatisch generierten Passwort (siehe 1. Seite) an.

| Microsoft              |      |      |
|------------------------|------|------|
| Sign in                |      |      |
| Email, phone, or Sky   | pe   |      |
| No account? Create or  | ie!  |      |
| Can't access your acco | unt? |      |
|                        | Back | Next |

# 2. Schritt: Download

Dort könnt Ihr das Office Paket über einen Klick auf den "Installieren-Button" herunterladen.

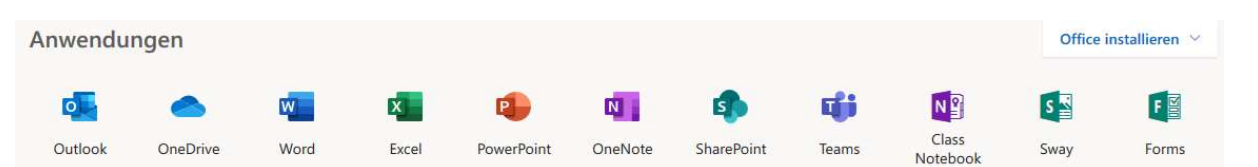

#### 3. Schritt: Installation

Wenn der Download abgeschlossen ist, startet Ihr die heruntergeladene exe-Datei und beginnt mit der Installation. Diese kann bis zu 30 Minuten dauern.

4. Schritt: Aktivierung und Upgrade

Zustimmen des Microsoft Lizenzvertrags und Auswählen der Standarddateitypen

"Office Open XML-Formate"

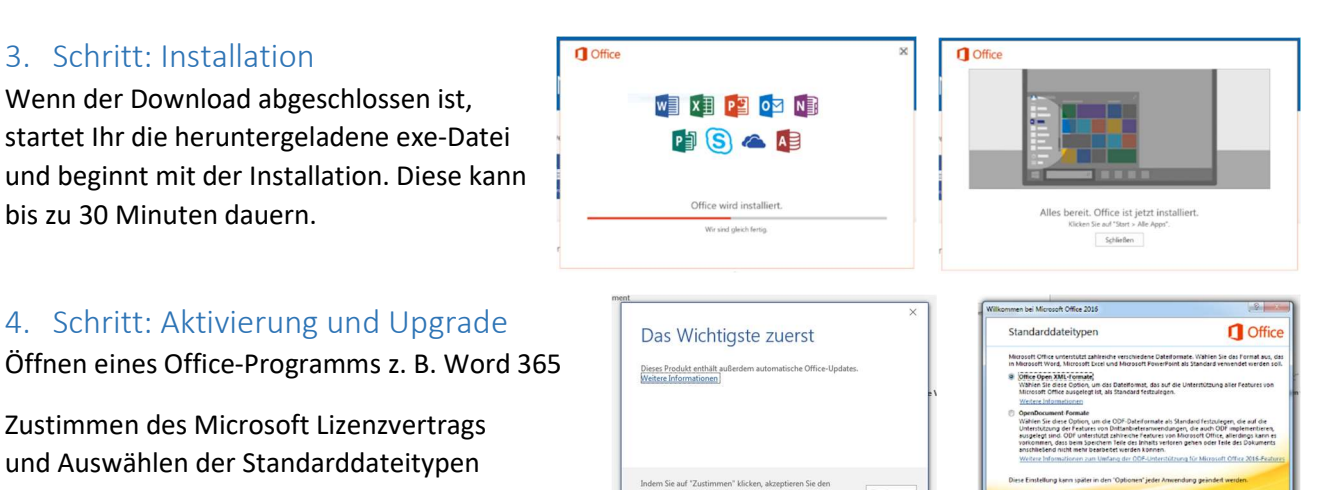

Ein leeres Dokument auswählen und auf Datei und anschließend auf Konto klicken. Dort könnt Ihr den aktuellen Stand Eures Abonnements überprüfen.

Nun könnt Ihr Microsoft Office ganz normal auf Eurem Computer nutzen. Beachtet bitte die Lizenzbedingungen und Datenschutzhinweise.

| €             |                                                                        |                   |                                                      |
|---------------|------------------------------------------------------------------------|-------------------|------------------------------------------------------|
| Adversationes | Konto                                                                  |                   |                                                      |
| Nea .         | Office Design                                                          | Produktinfo       | rmationen                                            |
| Crisar        | lot *                                                                  |                   |                                                      |
| Saidean       | Bei Office anmelden                                                    |                   | ffice                                                |
| Indemand      | according für delast wird from or etall bis fair biller and code Spall |                   |                                                      |
| Darlas        | maden operandringigen der fest, af der Seutsteite                      | Alconnement       | produkt                                              |
|               | APPERCY                                                                | Microsoft Office  | 185 ProPius                                          |
| Insystem      |                                                                        | febrit movement   | ere Bruis-effende                                    |
| Department.   |                                                                        | Para Frenki enh   |                                                      |
| Schielen      |                                                                        | Get Get Get Get   |                                                      |
|               |                                                                        |                   |                                                      |
| Testa C       |                                                                        | *                 | Office-Updates                                       |
|               |                                                                        | -t)-<br>Batmarian | Update seden submatist the artesplaces and initial   |
| Cytimes.      |                                                                        |                   | 10, e.a. e. (10, 10, 10, 10, 10, 10, 10, 10, 10, 10, |
|               |                                                                        |                   | Index and Minard                                     |
|               |                                                                        | 0                 | Tates international or Ward Second Induity Burd      |
|               |                                                                        | bits on Wood      | Copyrighteboernetisnes.                              |
|               |                                                                        |                   | Mandahaitan                                          |
|               |                                                                        | 0                 | Famalin null the Abalancias araset.                  |
|               |                                                                        | Revisionian       |                                                      |

N

Ti

#### Und noch ein Hinweis:

Um die Desktopversionen von OneNote und Teams nutzen zu können, ladet diese bitte hier

https://www.onenote.com/download und hier https://teams.microsoft.com/downloads herunter.